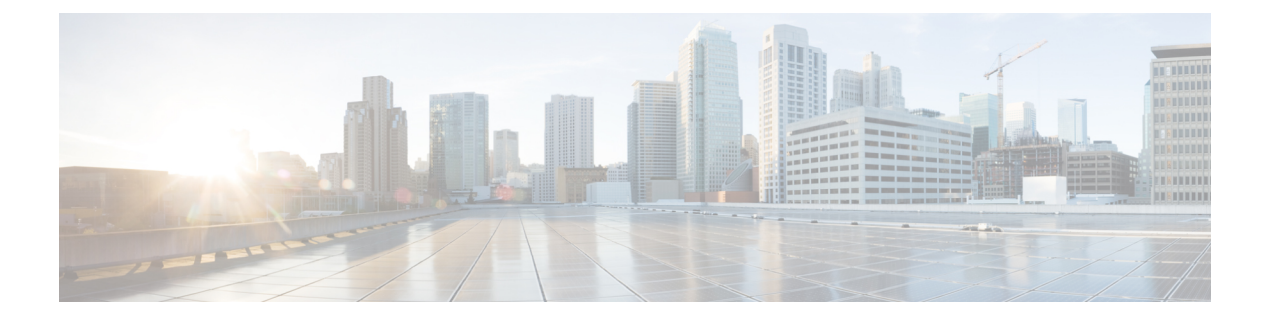

# **Hub-and-Spoke**

- Hub-and-Spoke, on page 1
- Information About Hub-and-Spoke, on page 1
- Restrictions for Hub-and-Spoke, on page 12
- Use Cases for Hub-and-Spoke, on page 12
- Configure a Hub-and-Spoke Topology, on page 13
- Verify a Hub-and-Spoke Configuration, on page 14

# **Hub-and-Spoke**

#### **Table 1: Feature History**

| Feature Name                   | Release Information                                                                                        | Description                                                                                                    |
|--------------------------------|----------------------------------------------------------------------------------------------------|----------------------------------------------------------------------------------------------------|
| Hub-and-Spoke<br>Configuration | Cisco Catalyst<br>SD-WAN Manager<br>Release 20.12.1<br>Cisco IOS XE Catalyst<br>SD-WAN Release<br>17.12.1a | Hub-and-spoke configuration simplifies the process of<br>configuring a hub-and-spoke topology, making complex<br>centralized control policy unnecessary. Instead, the<br>configuration requires only a few simple configurations: a<br>single command each on (a) the Cisco SD-WAN Controllers<br>serving a network, (b) a router that serves as a hub, and (c)<br>the routers that operate as spokes. |

# Information About Hub-and-Spoke

The hub-and-spoke topology is fundamental to networking, but configuring this topology can be complex, requiring expertise, and in a Cisco Catalyst SD-WAN environment, it can require lengthy centralized control policy configuration steps.

From Cisco IOS XE Catalyst SD-WAN Release 17.12.1a, a new configuration method speeds hub-and-spoke configuration without requiring complex control policy. Briefly put, this method involves configuring the Cisco SD-WAN Controllers that serve the network to enable hub-and-spoke and configuring transport gateway functionality on a router that will serve as a hub.

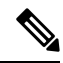

Note

The resulting hub-and-spoke topology applies to all VRFs.

#### **Configuration Overview**

Hub-and-spoke configuration for Cisco Catalyst SD-WAN has three parts, as described in the following table:

| Intent                     | Devices or Controllers to<br>Configure | Configuration                                                                                                    |
|----------------------------|----------------------------------------|----------------------------------------------------------------------------------------------------|
| 1. Enable a hub-and-spoke  | Cisco SD-WAN                           | Enable hub-and-spoke configuration in the network.                                                                |
| topology in the network.   | Controllers that serve the network     | See the following:                                                                                                |
|                            |                                        | Configure a Cisco Catalyst SD-WAN Controller<br>to Enable Hub-and-Spoke Using Cisco SD-WAN<br>Manager, on page 13 |
|                            |                                        | • Configure a Cisco SD-WAN Controller to Enable<br>Hub-and-Spoke Using a CLI Template, on page<br>14              |
|                            |                                        | The CLI template method uses the <b>topology hub-and-spoke enable</b> command.                                    |
| 2. Configure a router as a | Router designated as hub               | Enable transport gateway functionality on the router.                                                             |
| function as a hub.         |                                        | See Configure a Router as a Transport Gateway, for Hub-and-Spoke, on page 14.                                     |
|                            |                                        | The CLI template method uses the <b>transport-gateway</b> enable command.                                         |
| 3. Configure routers to    | Routers designated as                  | Configure the device site type as spoke.                                                                          |
| function as spokes.        | spokes                                 | See Configure the Site Type for a Router, for Hub-and-Spoke, on page 14.                                          |
|                            |                                        | The CLI template method uses the <b>site-type</b> command.                                                        |

#### Result

This configuration results in the following:

- Cisco SD-WAN Controllers in the network filter the TLOC and route information that they advertise to each router in the network.
  - Routers operating as hubs (transport gateways) receive all TLOC and route information.
  - Routers operating as spokes receive TLOC and route information for the hubs (transport gateways) in the network. They do not receive TLOCs or routes for other spokes. Consequently, there are no bidirectional forwarding detection (BFD) sessions between spoke devices.
- All spoke-to-spoke traffic flows through the transport gateway, which re-originates routes for each spoke.

Taken together, the result is a hub-and-spoke topology. Routers operating as spokes receive TLOC and route information for the hubs (transport gateways) in the network. They do not receive TLOCs or routes for other spokes. Consequently, there are no bidirectional forwarding detection (BFD) sessions between spoke devices.

If there are non-spoke sites in the network, spoke sites continue to receive TLOCs or routes from such sites and BFD is established from spoke sites to the non-spoke sites. In this case, it is not a true hub-and-spoke topology.

## **Example: Hub-and-Spoke Connectivity**

The detailed example in this section shows how connectivity between devices in the network changes when you convert a full-mesh network to a hub-and-spoke topology. The following table shows information about the devices in the example, and the color coding used in the numerous illustrations that follow in this example section.

| Device                           | Intended Role | Interfaces       | Prefixes                    |
|----------------------------------|---------------|------------------|-----------------------------|
| Device0                          | Hub           | 10.0.20.15 (3g)  | None                        |
| 172.16.255.15                    |               | 10.1.15.15 (LTE) |                             |
| Color in illustration:<br>Purple |               |                  |                             |
| Device1                          | Spoke1        | 10.5.1.35 (LTE)  | 10.20.35.0/24               |
| 172.16.255.35                    |               |                  | Color in illustration:      |
| Color in illustration:<br>Green  |               |                  | Green highlight             |
| Device2                          | Spoke2        | 10.0.6.45 (LTE)  | 10.20.45.0/24               |
| 172.16.255.45                    |               |                  | Color in illustration: Blue |
| Color in illustration: Blue      |               |                  | highlight                   |
| SDWAN-Controller09               | Cisco SD-WAN  | Not applicable   | Not applicable              |
| 172.16.255.19                    | Controller    |                  |                             |
| Color in illustration: Dark red  |               |                  |                             |
| SDWAN-Controller10               | Cisco SD-WAN  | Not applicable   | Not applicable              |
| 172.16.255.20                    | Controller    |                  |                             |
| Color in illustration: Red       |               |                  |                             |

Table 2: Devices, IP Addresses, Roles, Interfaces, and Prefixes

The following figure shows the initial state of the network, with full-mesh connectivity before configuring hub-and-spoke.

#### Figure 1: Before: Full-Mesh Connectivity

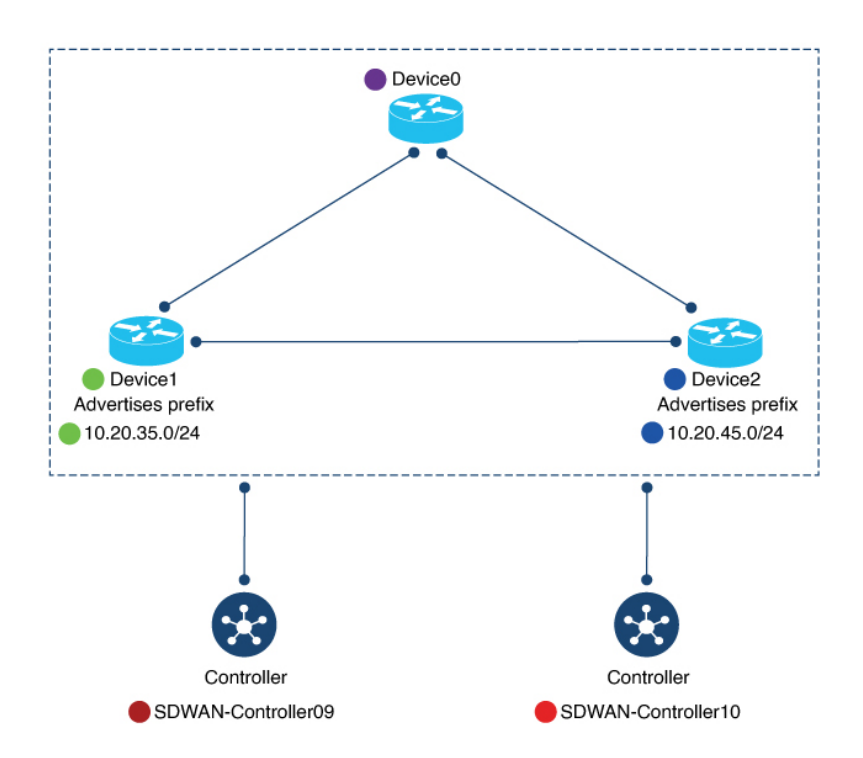

The following figure shows the network connectivity after configuring hub-and-spoke.

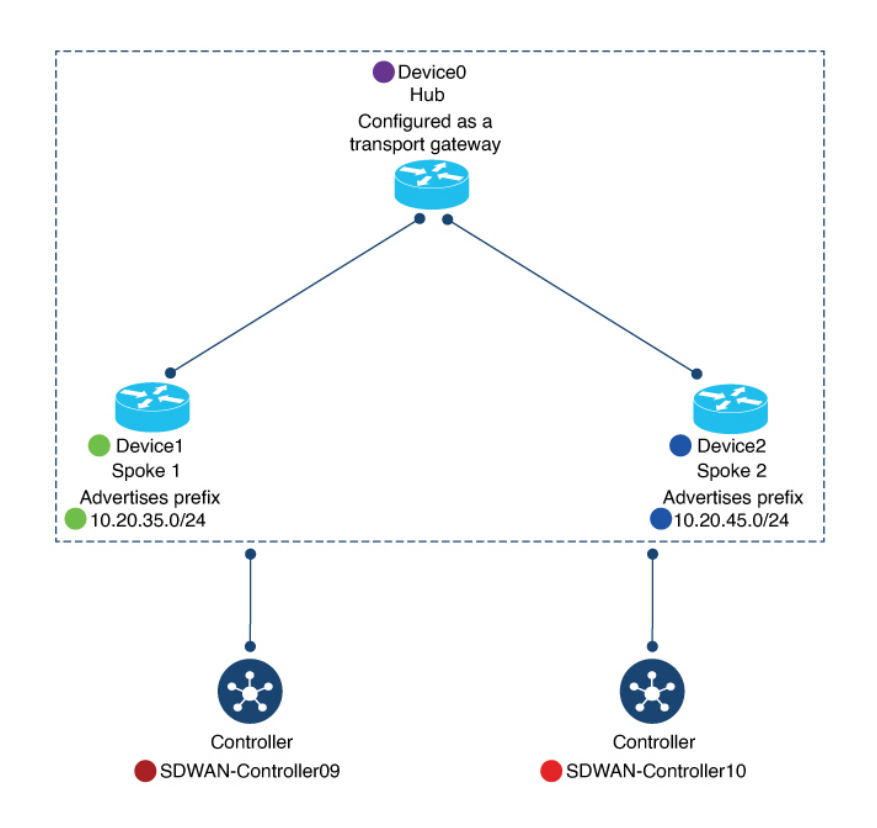

#### Figure 2: After: Hub-and-Spoke Connectivity

## **Device0 (Hub) Before and After**

This section shows the connectivity for Device0 (hub) before and after configuring hub-and-spoke. It includes information about:

- BFD sessions
- OMP routes
- IP routes

#### **BFD Sessions**

Before configuring hub-and-spoke, on Device0 (future hub), the **show sdwan bfd sessions** command shows that it has BFD sessions with both Device1 (Spoke1) and Device2 (Spoke1).

After configuring hub-and-spoke, Device0 (hub) retains the same BFD sessions with both Device1 (Spoke1) and Device2 (Spoke2).

#### Figure 3: Hub: BFD Sessions Before and After

#### Before

| SYSTEM IP     | SITE ID      | STATE     | SOURCE TLOC<br>COLOR | REMOTE TLOC<br>COLOR | D:<br>SOURCE IP | ST PUBLIC<br>IP |
|---------------|--------------|-----------|----------------------|----------------------|-----------------|-----------------|
| 172.16.255.45 | 2500         | <br>up    | 3g                   | lte                  | 10.0.20.15      | 10.0.6.45       |
| 172.16.255.35 | 1500         | up        | -8<br>3g             | lte                  | 10.0.20.15      | 10.5.1.35       |
| 172.16.255.45 | 2500         | up        | lte                  | lte                  | 10.1.15.15      | 10.0.6.45       |
| 172.16.255.35 | 1500         | up        | lte                  | lte                  | 10.1.15.15      | 10.5.1.35       |
| $\setminus$   |              |           |                      |                      |                 |                 |
| BFD           | sessions w   | ith Devic | ce1 (areen)          |                      |                 |                 |
| and [         | )evice2 (bli | ie)       | (0)                  |                      |                 |                 |
|               |              | 40)       |                      |                      |                 |                 |

#### After

Device0-Hub#show sdwan bfd sessions SOURCE TLOC REMOTE TLOC CVCTEM TO CTTE TO CTATE 

| SYSTEM IP                                                        | SITE ID                      | STATE                | COLOR                  | COLOR                    | SOURCE IP                                            | IP                                               |
|------------------------------------------------------------------|------------------------------|----------------------|------------------------|--------------------------|------------------------------------------------------|--------------------------------------------------|
| 172.16.255.45<br>172.16.255.35<br>172.16.255.45<br>172.16.255.35 | 2500<br>1500<br>2500<br>1500 | up<br>up<br>up<br>up | 3g<br>3g<br>lte<br>lte | lte<br>lte<br>lte<br>lte | 10.0.20.15<br>10.0.20.15<br>10.1.15.15<br>10.1.15.15 | 10.0.6.45<br>10.5.1.35<br>10.0.6.45<br>10.5.1.35 |
| and D                                                            | evice2 (blu                  | ie)                  | green                  |                          |                                                      |                                                  |

DST PUBLIC

**OMP** Routes

Before configuring hub-and-spoke, on Device0 (future hub), the show sdwan omp route vpn 1 command shows that the prefixes advertised by Device1 (Spoke1) and Device2 (Spoke2) are reachable only through Device1 (Spoke1) and Device2 (Spoke2), respectively.

After configuring hub-and-spoke on Device0 (hub), the Device1 (Spoke1) prefix and the Device2 (Spoke2) prefix are reachable through the hub itself (FROM PEER column shows 0.0.0.0).

#### Figure 4: Hub: OMP Routes Before and After

| Before<br>Device0- | future-  | hub#show sdwan om | p route vpn 1 |            |       |        |           |               |     |
|--------------------|----------|-------------------|---------------|------------|-------|--------|-----------|---------------|-----|
| TENANT             | VPN      | PREETX            | FROM PEER     | PATH<br>TD | LARFI | STATUS | ATTRIBUTE |               |     |
| Baulaa             | Tarativ  |                   |               |            |       |        |           |               |     |
| Device             | i prelix |                   |               |            |       |        |           | via Device    | ÷1  |
| 0                  | 1        | 10.20.35.0/24     | 172.16.255.19 | 13         | 1003  | C,I,R  | installed | 172.16.255.35 | lte |
|                    |          |                   | 172.16.255.20 | 21         | 1003  | C,R    | installed | 172.16.255.35 | lte |
| 0                  | 1        | 10.20.45.0/24     | 172.16.255.19 | 46         | 1003  | C,I,R  | installed | 172.16.255.45 | lte |
|                    |          | \                 | 172.16.255.20 | 17         | 1003  | C,R    | installed | 172.16.255.45 | lte |
|                    |          | $\setminus$       |               |            |       |        |           | /             |     |
|                    |          | Device2           | 2 prefix      |            |       |        | via De    | vice2         |     |

#### After

Device0-hub#show sdwan omp route vpn 1

| TENANT | VPN      | PREFIX         | FROM PEER     | PATH<br>ID     | LABEL | STATUS            | ATTRIBUTE<br>TYPE | TLOC IP       | COLOR |
|--------|----------|----------------|---------------|----------------|-------|-------------------|-------------------|---------------|-------|
| Device | 1 prefix | <b>\</b>       |               |                |       |                   |                   | 🖌 via Hub     |       |
| 0      | 1        | 10.20.35.0/24  | 0.0.0.0       | 10737<br>41894 | 1003  | C,Red,R,<br>TGW-R | installed         | 172.16.255.15 | lte   |
|        |          |                | 0.0.0.0       | 10737<br>41895 | 1003  | C,Red,R,<br>TGW-R | installed         | 172.16.255.15 | 3g    |
|        |          |                | 172.16.255.19 | 8              | 1003  | C,I,R             | installed         | 172.16.255.35 | lte   |
|        |          |                | 172.16.255.20 | 8              | 1003  | C,R               | installed         | 172.16.255.35 | lte   |
| 0      | 1        | 10.20.45.0/24  | 0.0.0.0       | 10737<br>41894 | 1003  | C,Red,R,<br>TGW-R | installed         | 172.16.255.15 | lte   |
|        |          |                | 0.0.0.0       | 10737<br>41895 | 1003  | C,Red,R,<br>TGW-R | installed         | 172.16.255.15 | 3g    |
|        |          | Device2 prefix | 172.16.255.19 | 9              | 1003  | C,I,R             | installed         | 172.16.255.45 | lte   |
|        |          | Dorioo2 prolix | 172.16.255.20 | 9              | 1003  | C,R               | installed         | 172.16.255.45 | lte   |
|        |          |                |               |                |       |                   |                   | via           | Hub   |

#### **IP Routes**

Before configuring hub-and-spoke, on Device0 (future hub), the **show ip route vrf 1** command shows that the prefixes advertised by Device1 (Spoke1) and Device2 (Spoke2) are reachable through Device1 (Spoke1) and Device2 (Spoke2), respectively.

After configuring hub-and-spoke, for Device0 (hub), this remains the same.

```
Figure 5: Hub: IP Routes Before and After
```

| Before<br>Device           | 0-hub# <b>show ip route vrf 1</b>                                                                                                    |
|----------------------------|----------------------------------------------------------------------------------------------------|
| m<br>m                     | 10.20.35.0/24 [251/0] via 172.16.255.35, 09:20:11, Sdwan-system-intf<br>10.20.45.0/24 [251/0] via 172.16.255.45, 09:20:11, Sdwan-system-intf                                   |
|                            | Device1 prefix (green) via Device1 (green)<br>Device2 prefix (blue) via Device 2 (blue)                                                                                        |
|                            |                                                                                                    |
|                            |                                                                                                    |
| After<br>Device            | 0-hub#show ip route vrf 1                                                                                                    |
| After<br>Device(<br>m<br>m | <pre>0-hub#show ip route vrf 1 10.20.35.0/24 [251/0] via 172.16.255.35, 10:14:26, Sdwan-system-intf 10.20.45.0/24 [251/0] via 172.16.255.45, 10:14:26, Sdwan-system-intf</pre> |

### **Device1 (Spoke1) Before and After**

This section shows the connectivity for Device1 (Spoke1) before and after configuring hub-and-spoke. It includes information about:

- BFD sessions
- OMP routes
- IP routes

#### **BFD Sessions**

Before configuring hub-and-spoke, on Device1 (future Spoke1), the **show sdwan bfd sessions** command shows BFD sessions with both Device0 (future hub) and Device2 (future Spoke2).

After configuring hub-and-spoke, Device1 (Spoke1) has only BFD sessions with the hub, not with other spokes—no BFD session with Spoke2 in this example.

#### Figure 6: Spoke1: BFD Sessions Before and After

#### Before

| Device1-future-                                                                | spoke1#sho                                    | w sdwan                   | bfd sessions                       | REMOTE TLOC      |                                     |            |                                       |
|--------------------------------------------------------------------------------|-----------------------------------------------|---------------------------|------------------------------------|------------------|-------------------------------------|------------|---------------------------------------|
| SYSTEM IP                                                                      | SITE ID                                       | STATE                     | COLOR                              | COLOR            | SOURCE IP                           | D31 FUBLIC | IP                                    |
| 172.16.255.45<br>172.16.255.15<br>172.16.255.15<br>172.16.255.15<br>BFE<br>and | 2500<br>500<br>500<br>) sessions<br>Hub (purp | up<br>up<br>up<br>with De | lte<br>lte<br>lte<br>evice2 (blue) | lte<br>3g<br>lte | 10.5.1.35<br>10.5.1.35<br>10.5.1.35 |            | 10.0.6.45<br>10.0.20.15<br>10.1.15.15 |

After

| Device1-spoke1# | show sdwa  | n bfd s  | SOURCE TLOC | REMOTE TLOC |                        |                          |
|-----------------|------------|----------|-------------|-------------|------------------------|--------------------------|
| SYSTEM IP       | SITE ID    | STATE    | COLOR       | COLOR       | SOURCE IP              | IP                       |
| 172.16.255.15   | 500<br>500 | up<br>up | lte<br>lte  | 3g<br>lte   | 10.5.1.35<br>10.5.1.35 | 10.0.20.15<br>10.1.15.15 |

BFD sessions only with Hub (purple)

#### **OMP** Routes

Before configuring hub-and-spoke, on Device1 (future Spoke1), the **show sdwan omp route vpn 1** command shows that it can reach the Device2 (Spoke2) prefix directly through Device2. This is evident because the **TLOC IP** column shows the system IP of Device2.

After configuring hub-and-spoke, Device1 (Spoke1) can reach the Device2 (Spoke2) prefix only through the hub.

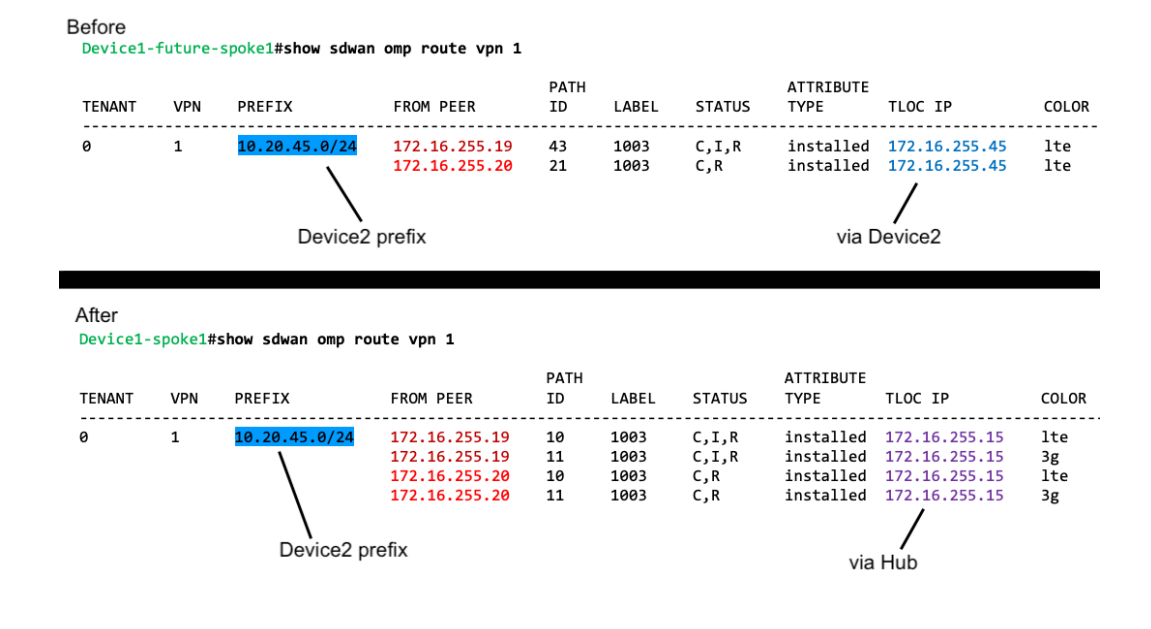

#### Figure 7: Spoke1: OMP Routes Before and After

#### **IP Routes**

Before configuring hub-and-spoke, on Device1 (future Spoke1), the **show ip route vrf 1** command shows that it can reach the Device2 prefix directly through Device2.

After configuring hub-and-spoke, Device1 (Spoke1) can reach the Device2 (Spoke2) prefix only through the hub.

Figure 8: Spoke1: IP Routes Before and After

```
Before
Device1-future-spoke1#show ip route vrf 1
m 10.20.45.0/24 [251/0] via 172.16.255.45, 06:03:36, Sdwan-system-intf
\ / /
Device2 prefix (blue) via Device2 (blue)
```

| Af | er<br>Device1-spoke1#show ip | route vrf 1                  |           |                   |
|----|------------------------------|------------------------------|-----------|-------------------|
|    | n 10.20.45.0/24              | [251/0] via 172.16.255.15,   | 10:14:58, | Sdwan-system-intf |
|    | ١                            | /                            |           |                   |
|    | Device2 pr                   | efix (blue) via Hub (purple) |           |                   |

## **Device2 (Spoke2) Before and After**

This section shows the connectivity for Device2 (Spoke2) before and after configuring hub-and-spoke. It includes information about:

- BFD sessions
- OMP routes

• IP routes

The changes for Device2 before and after configuring hub-and-spoke mostly mirror the changes for Device1.

#### **BFD Sessions**

Before configuring hub-and-spoke, on Device2 (future Spoke2), the **show sdwan bfd sessions** command shows BFD sessions with both Device0 (future hub) and Device1 (future Spoke1).

After configuring hub-and-spoke, Device2 (Spoke2) has only BFD sessions with the hub, not with other spokes—no BFD session with Spoke1 in this example.

Figure 9: Spoke2: BFD Sessions Before and After

| Device2-future                                                        | -spokez#sno                                                | Jan Sunan I                                       | SOURCE TLO                                         | C REMOTE TLOC              |           | DST PUBLIC |                 |
|-----------------------------------------------------------------------|------------------------------------------------------------|---------------------------------------------------|----------------------------------------------------|----------------------------|-----------|------------|-----------------|
| SYSTEM IP                                                             | SITE ID                                                    | STATE                                             | COLOR                                              | COLOR                      | SOURCE IP |            | IP              |
| 172.16.255.35                                                         | 1500                                                       | up                                                | lte                                                | lte                        | 10.0.6.45 |            | 10.5.1.3        |
| 172.16.255.15                                                         | 500                                                        | up                                                | lte                                                | 3g                         | 10.0.6.45 |            | 10.0.20.        |
| 172.16.255.15                                                         | 500                                                        | up                                                | lte                                                | lte                        | 10.0.6.45 |            | 10.1.15.        |
| BFD and F                                                             | sessions w<br>lub (purple                                  | vith Devic<br>e)                                  | e1 (green)                                         |                            |           |            |                 |
| BFD<br>and H<br>fter<br>Device2-spoke24                               | sessions w<br>lub (purple<br>#show sdwar                   | vith Devic<br>e)<br>bfd sess                      | e1 (green)                                         |                            |           |            |                 |
| BFD<br>and F<br>fter<br>Device2-spoke24<br>SYSTEM IP                  | sessions w<br>lub (purple<br>fshow sdwar<br>SITE ID        | vith Devic<br>e)<br><b>bfd sess</b><br>STATE      | e1 (green)<br>sions<br>SOURCE TLOC<br>COLOR        | REMOTE TLOC<br>COLOR       | SOURCE IP | DST PUBLIC | IP              |
| BFD<br>and F<br>fter<br>Device2-spoke24<br>SYSTEM IP<br>172.16.255.15 | sessions w<br>lub (purple<br>tshow sdwar<br>SITE ID<br>500 | vith Devic<br>)<br><b>bfd sess</b><br>STATE<br>up | e1 (green)<br>sions<br>SOURCE TLOC<br>COLOR<br>lte | REMOTE TLOC<br>COLOR<br>3g | SOURCE IP | DST PUBLIC | IP<br>10.0.20.1 |

BFD sessions only with Hub (purple)

#### **OMP** Routes

Before configuring hub-and-spoke, on Device2 (future Spoke2), the **show sdwan omp route vpn 1** command shows that it can reach the Device1 (Spoke1) prefix directly through Device1. This is evident because the **TLOC IP** column shows the system IP of Device1.

After configuring hub-and-spoke, Device2 (Spoke2) can reach the Device1 (Spoke1) prefix only through the hub.

#### Figure 10: Spoke2: OMP Routes Before and After

#### Before

Device2-future-spoke2#show sdwan omp route vpn 1

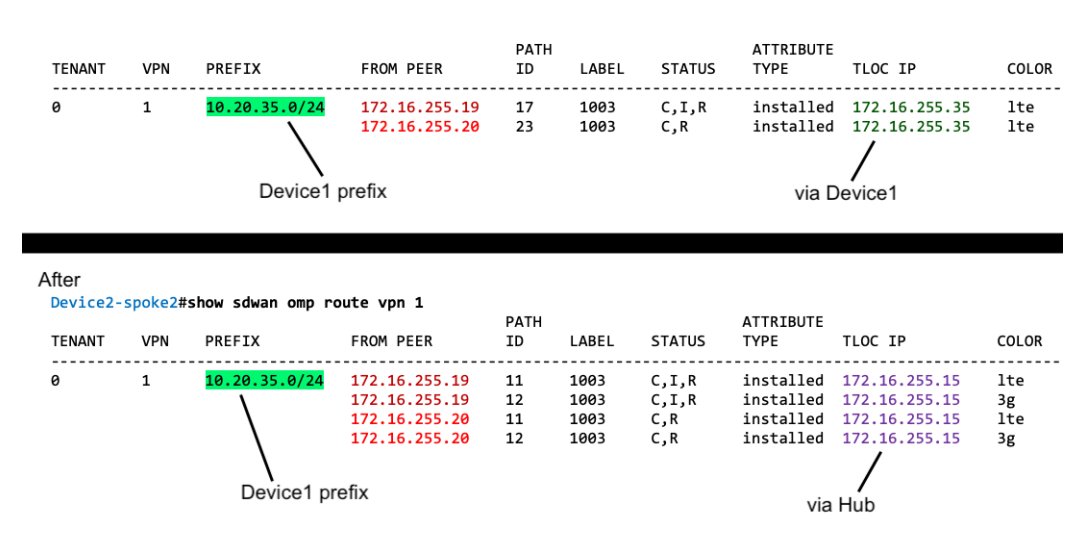

#### **IP Routes**

Before configuring hub-and-spoke, on Device2 (future Spoke2), the **show ip route vrf 1** command shows that it can reach the Device1 prefix directly through Device1.

After configuring hub-and-spoke, Device2 (Spoke2) can reach the Device1 (Spoke1) prefix only through the hub.

Figure 11: Spoke2: IP Routes Before and After

```
Before

Device2-future-spoke2#show ip route vrf 1

m 10.20.35.0/24 [251/0] via 172.16.255.35, 06:05:43, Sdwan-system-intf

\
Device1 prefix (green) via Device1 (green)
```

| After<br>Devic | e2-spoke2#show ip route v | vrf 1                 |           |                   |
|----------------|---------------------------|-----------------------|-----------|-------------------|
| m              | 10.20.35.0/24 [251/0]     | via 172.16.255.15,    | 10:21:41, | Sdwan-system-intf |
|                | ١                         | 1                     |           |                   |
|                | Device1 prefix (g         | reen) via Hub (purple | e)        |                   |

## **Benefits of Hub-and-Spoke**

A hub-and-spoke topology has many applications and benefits, including the following:

 Operating each spoke network with a degree of isolation enables applying different policies, transport mechanisms, and so on to each discrete spoke.

- Reducing the number of peers for the edge routers serving each spoke reduces the resource demands on those edge routers.
- Routing all inter-spoke traffic through a hub enables you to apply network services, such as firewall policy, to all inter-spoke traffic.

Configuring a hub-and-spoke topology using the process described here simplifies the configuration process, avoiding complex centralized control policy.

# **Restrictions for Hub-and-Spoke**

| Restriction                 | Description                                                                                                    |
|-----------------------------|----------------------------------------------------------------------------------------------------|
| Transport gateway site type | When using a transport gateway as a hub, do not configure its site type as spoke.                                                                                      |
| On-demand tunnels           | In a hub-and-spoke topology, on-demand tunnels are not supported.<br>This is because spoke-to-spoke direct tunnels are not supported in the<br>hub-and-spoke topology. |
| Migration                   | There is no automatic procedure for migrating from a hub-and-spoke<br>topology defined by control policy to the hub-and-spoke configuration<br>method described here.  |

# **Use Cases for Hub-and-Spoke**

In this use case, an organization's network includes the following elements:

- A single device at the organization's headquarters site that runs numerous network services, such as an enterprise firewall. Network administrators have chosen to designate this as a hub device.
- Three branch sites, each with an edge router serving the site.

Network administrators have chosen to configure a hub-and-spoke topology to route all traffic flowing between branch sites through the hub at the headquarters site. This enables them to apply the centralized network services to all traffic between branch sites.

They configure a hub-and-spoke topology as shown in the following illustration:

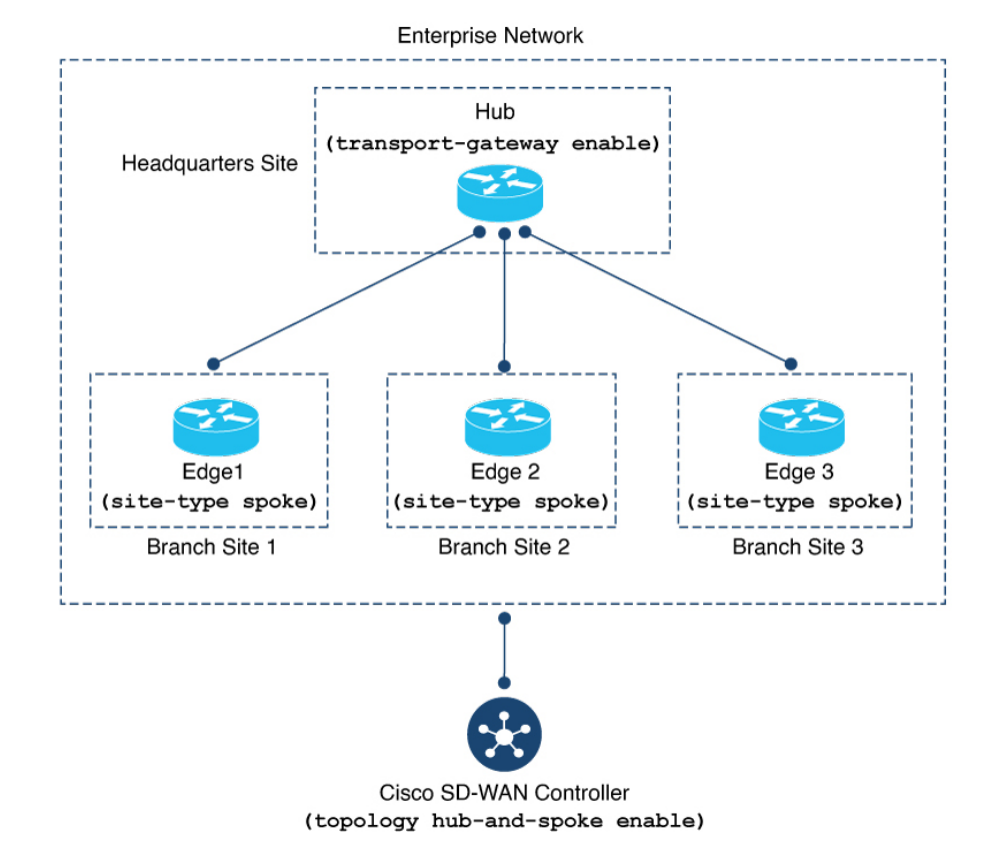

Figure 12: Hub-and-Spoke Topology

# Configure a Hub-and-Spoke Topology

The sections that follow describe procedures for configuring a hub-and-spoke topology using transport gateways.

# Configure a Cisco Catalyst SD-WAN Controller to Enable Hub-and-Spoke Using Cisco SD-WAN Manager

- 1. From the Cisco SD-WAN Manager menu, choose Configuration > Templates.
- 2. Click Feature Templates.
- **3.** Do one of the following:
  - To create a new System template for Cisco SD-WAN Controllers, click **Add Template**, choose **Controller**, and click **System**.
  - To edit an existing Cisco SD-WAN Controller System template, locate a template of type **Controller System** in the table of existing feature templates, click ... adjacent to the template, and choose **Edit**.
- 4. In the Topology field, choose Hub and Spoke.

5. Click Save if creating a new template, or Update if editing an existing template.

## Configure a Cisco SD-WAN Controller to Enable Hub-and-Spoke Using a CLI Template

For more information about using CLI templates, see CLI Add-On Feature Templates and CLI Templates. By default, CLI templates execute commands in global configuration mode.

**1.** Enter system configuration mode.

system

2. Enable a hub-and-spoke topology.

topology hub-and-spoke enable

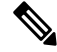

Note

To disable hub-and-spoke functionality, use the **no** form of the command.

#### Example

```
system
topology hub-and-spoke enable
```

## Configure a Router as a Transport Gateway, for Hub-and-Spoke

Hub-and-spoke configuration makes use of transport gateways. See the following procedures in the transport gateway documentation:

- Configure a Router as a Transport Gateway Using Cisco SD-WAN Manager
- Configure a Router as a Transport Gateway Using a CLI Template

## Configure the Site Type for a Router, for Hub-and-Spoke

Hub-and-spoke configuration makes use of site types and transport gateways. See the following procedures in the transport gateway documentation:

- Configure the Site Type for a Router Using Cisco SD-WAN Manager
- Configure the Site Type for a Router Using a CLI Template

# Verify a Hub-and-Spoke Configuration

Hub-and-spoke configuration makes use of transport gateways and the site type parameter, which are described in the transport gateway documentation.

• For information about verifying a transport gateway configuration, see Verify a Transport Gateway Configuration Using the CLI.

- For information about verifying the site type, see Verify the Site Type of a Router Using the CLI.
- For information about verifying BFD sessions, OMP routes, and IP routes on the devices in the network after configuring hub-and-spoke, see the example in the introduction to this feature, here: Example: Hub-and-Spoke Connectivity, on page 3

# Verify that a Cisco Catalyst SD-WAN Controller Has Enabled Hub-and-Spoke Configuration

To verify that a Cisco SD-WAN Controller configuration includes the **topology hub-and-spoke enable** command, use the **show running-config** command.

In the following example, the Cisco SD-WAN Controller is configured to enable a hub-and-spoke topology.

sdwanController# show running-config

```
...
system
topology hub-and-spoke
enable
```

To verify that the **topology hub-and-spoke enable** command has taken effect, use the **show omp summary** command. The output indicates the topology. In the following example, the topology is hub-and-spoke.

```
sdwanController# show omp summary
per-state UP
admin-state UP
...
topology hub-and-spoke
```